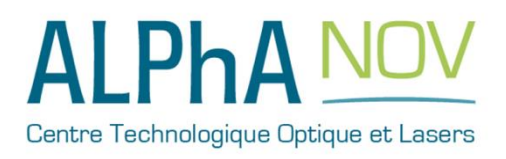

# Application Note How to use the TOMBAK as a Pulse-Picker

## **Multiboard Series**

TOMBAK : Synchronization electronic board

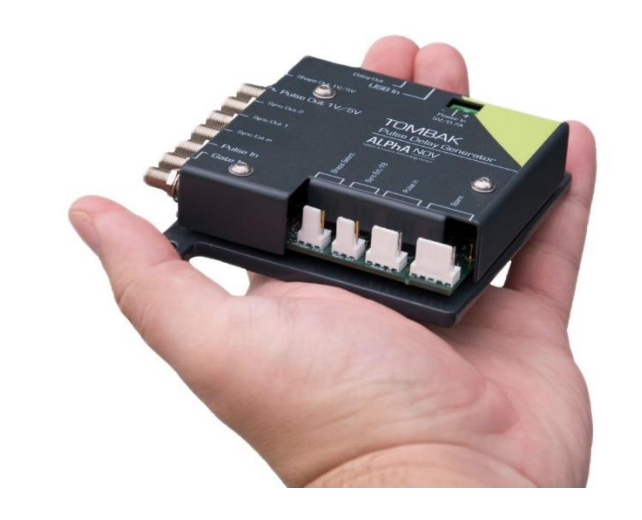

| Pulse-IN<br>reference signal      | $\Lambda$ |          |            | $\square$ |   | $\land$ | $\square$ |  |
|-----------------------------------|-----------|----------|------------|-----------|---|---------|-----------|--|
| Ext Sync IN<br>or Internal signal |           |          |            |           |   |         |           |  |
| Pulse-OUT                         | Adjustab  | le Delay | ıdj. Width |           | < | ·····×· | >         |  |

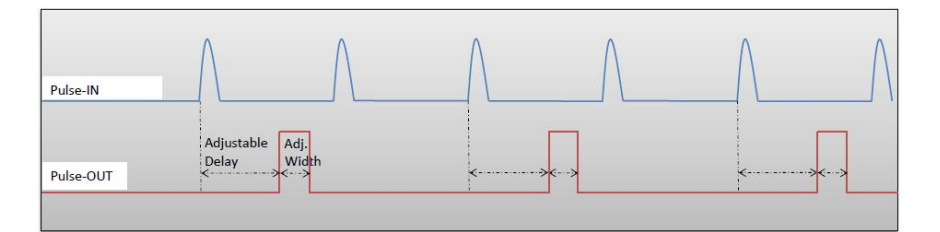

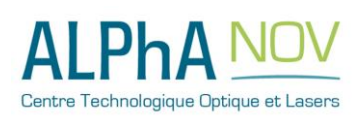

ALPhANOV – Centre Technologique Optique et Lasers Tél. +33 (0)5 24 54 52 00 – Fax +33 (0)5 40 00 64 07 – info@alphanov.com – www.alphanov.com Bât. IOA, rue François Mitterrand - 33400 Talence – France SIRET 493 635 817 00031 - N° TVA intracommunautaire : FR 24493635817 Page 1/12 - v1.0

## How to use the TOMBAK as a Pulse Picker

<u>Pre-requirement:</u> Before using the TOMBAK board, make sure you followed all the instructions mentioned in the Operating Manual

#### **1. Introduction / Overview**

When someone wants to generate a pulse (open a time domain door) at a low repetition rate (for example Hz/kHz range) which must be synchronized with a high frequency signal/clock (for example 100MHz range), There is two solutions :

- 1. The most immediate is to divide the clock signal frequency. Using the Tombak for that is described in the first part of this document. **See page 3**
- 2. When the low frequency pulse/door must also be synchronized with a low frequency external or internal signal (in other word, when we want a low repetition rate pulse at a repetition rate of a low repetition rate trigger BUT synchronized with a high frequency clock), the solution is to use the PICK mode of the Tombak. Note that in this last case, if the low frequency trigger is not synchronized with the high frequency clock, there will be a unavoidable Jitter which value is 1/clock frequency. **See page 8**

In both case above, the TOMBAK opens a door with adjustable delays and adjustable width.

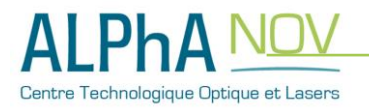

## Mode 1 : Pulse Picking using the Divider mode

#### **1** Timing Diagram

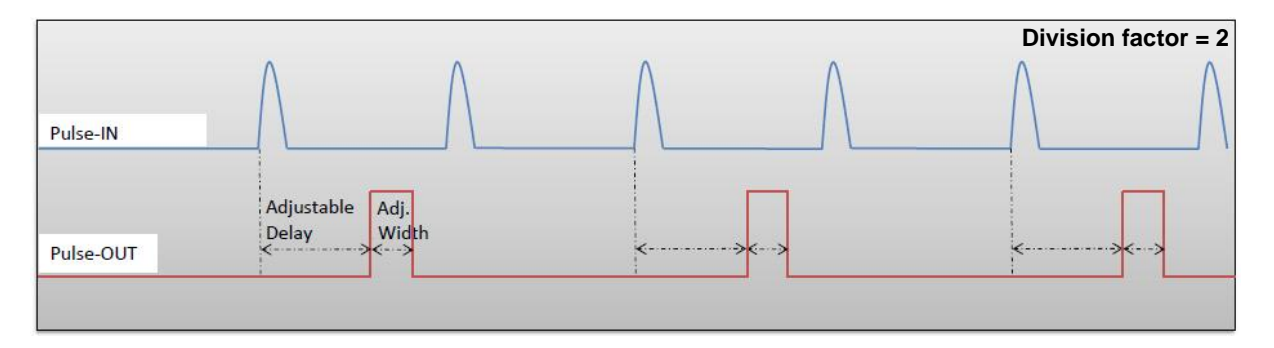

Figure 1 : Frequency divided, delayed and pulse width adjusted signal from input to output

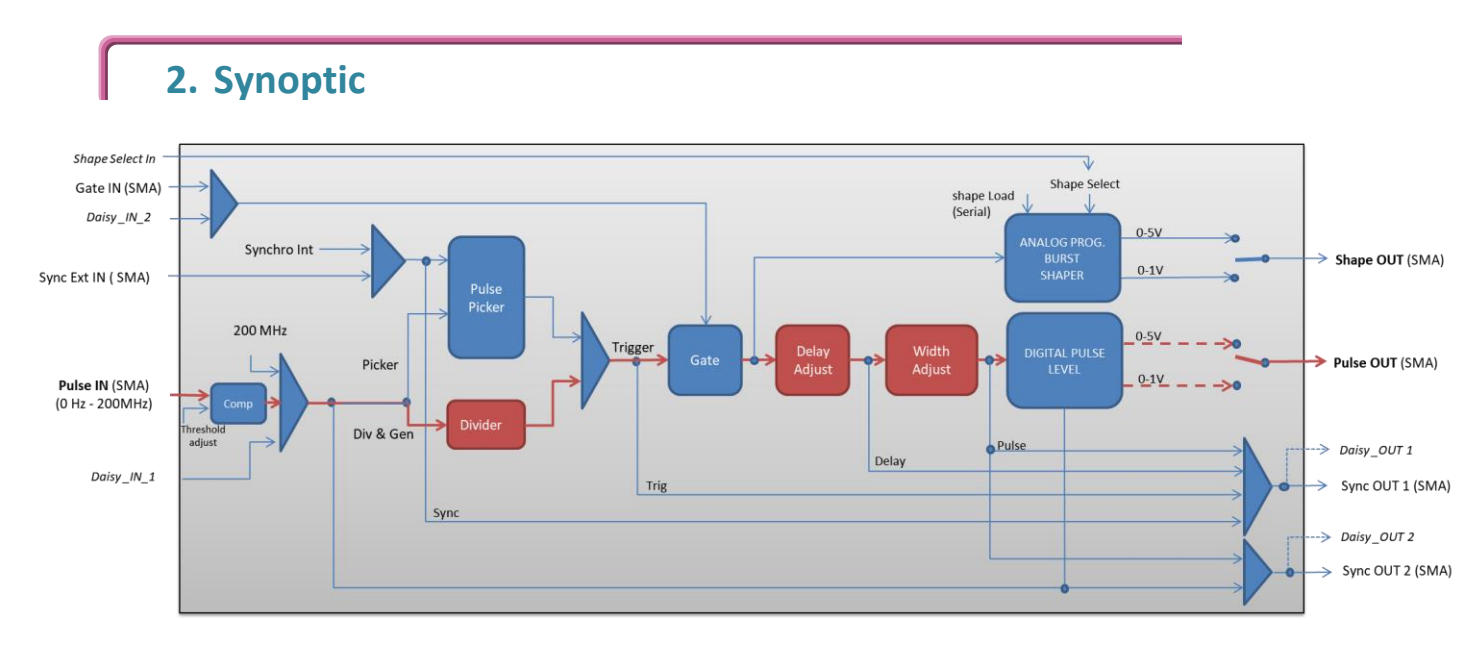

Figure 2 : Main firmware features used in frequency divider mode

#### 3. Cabling

- 1. Plug the USB-Jack cable in the "USB In" connector
- 2. Plug the signal generator (i.e. the signal you want to delay) in the "*Pulse In*" SMA connector
- 3. The software adjustable delay and pulse width signal will output on the "*Pulse Out*" SMA connector
- 4. Finally, plug the power supply to the "*Power In*" connector to power on the board

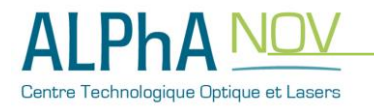

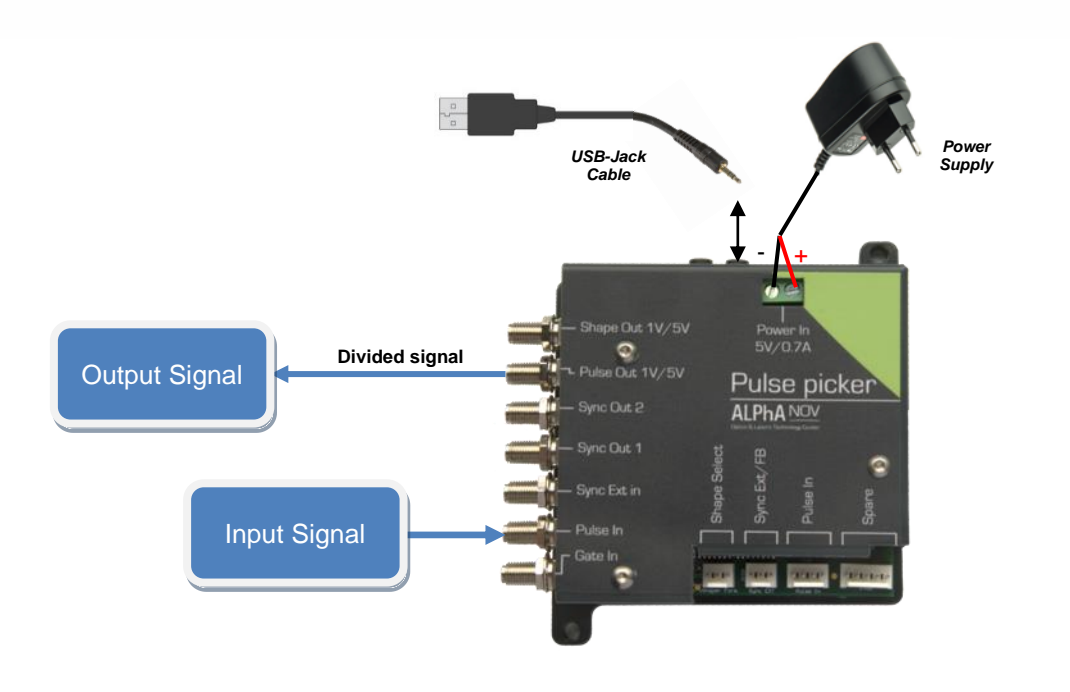

## 4. Software configuration

Launch the ALPhANOV Control Software and click on *Connect* to start the TOMBAK hardware detection. The software automatically detects the TOMBAK board.

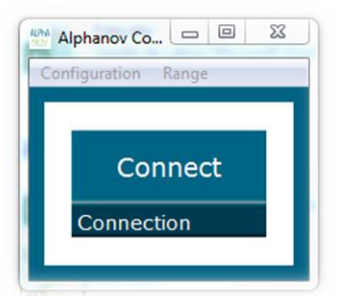

A window will appear for each TOMBAK connected to the computer.

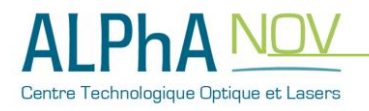

The main configuration windows must be configured as follow :

| PP 17E01 - Line 1 - Alphano | Control Software   |             | - • ×          |
|-----------------------------|--------------------|-------------|----------------|
| Working Mode                |                    |             |                |
| On Off                      | On O               | Cn          | Off            |
| Board                       | Shaper De          | Inverse     |                |
| Advanced Mode               | Gen                |             |                |
| Input Pulse                 |                    |             |                |
| 2,00 V                      | 10                 | 100,0 kHz   |                |
| 2                           | e l                | Direct D    | laisy          |
| Division                    | Sour               | ce          |                |
| Ouput Pulse                 |                    |             |                |
| 1,000 µs 😨<br>Width         | 100,00 ns<br>Delay | Auto Fine D | s 😒<br>Velay 🔛 |
| Synchro Input               |                    |             |                |
| ht                          | None Ga            | te Burst    | Soft           |
| Source                      | Mode 1             |             |                |
| Frequency                   | Burst Size         | Trics       |                |
| Synchro Output              |                    |             |                |
| Sync Trig                   | Delay              | ALPhA       | NOV            |
|                             |                    |             |                |

- Working Mode window :
  - Set the **Board On**
  - Set the Shaper button to Off
  - Set the **Inverse** button to **Off** unless you need to invert the output signal
  - o Unset all Advanced Mode

| Working Mode  |      |        |      |         |     |  |  |
|---------------|------|--------|------|---------|-----|--|--|
| On Off On Off |      |        |      | On      | Off |  |  |
| Board         |      | Shaper |      | Inverse |     |  |  |
| High          | Pick | Gen    | Sync |         |     |  |  |
| Advanced Mode |      |        |      |         |     |  |  |

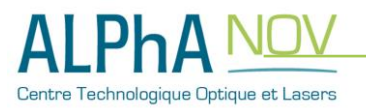

- Input pulse window :
  - Configure the Threshold voltage so that the input pulse frequency is detected and equal to your pulse generator system
  - Set the Division factor according to your application
  - Set the input pulse **Source** to **Direct**

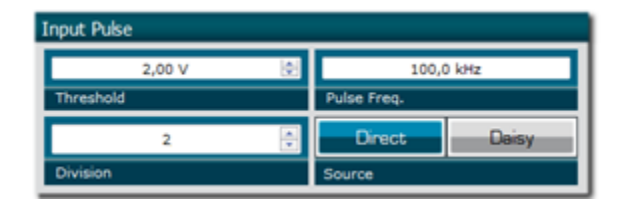

- Output Pulse window :
  - Choose the output **delay** value
  - Choose the output pulse width
  - Auto Fine Delay may be let in auto mode
- Synchro input windows :
  - Source : not used in this mode
  - Mode : None
  - Frequency : not used in this mode
  - Burst size : not used in this mode

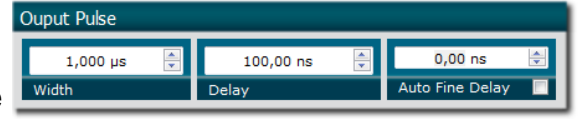

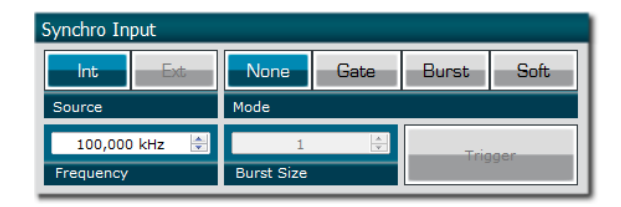

ALPhA NOV

ault settings) : Synchro Output

Synchro ouput window (default settings) :
 Source : Pulse

Don't forget to save the settings by clicking on the "Save" button in the bar menu.

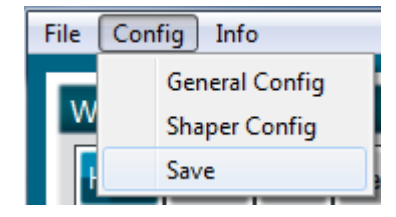

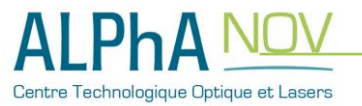

### 5. Main features

| Frequency divider factor                                                                                                    | [1 - 10^9]                            |
|----------------------------------------------------------------------------------------------------|---------------------------------------|
| <ul> <li>Adjustable pulse width</li> <li>resolution (for pulse width [5ns - 510ns])</li> <li>resolution (for pulse width [511ns - 2<sup>62</sup>ns])</li> </ul> | [5ns – >>1000s]<br>2ns<br>5ns         |
| Adjustable pulse delay <ul> <li>resolution</li> </ul>                                                                                                    | [70ns – >>1000s]<br>10ps              |
| <ul> <li>Jitter</li> <li>for delay &lt; 570ns &amp; pulse width &lt; 510ns</li> <li>for any other delay &amp; pulse width</li> </ul>                            | <200 ps RMS<br>1.5 ns RMS             |
| Input PulseIn voltage                                                                                                    | 30 mV – 3,3V                          |
| Input maximum frequency                                                                                                    | 200 MHz                               |
| Output Voltage                                                                                                    | 1 / 3,3 / 5 Volts<br>(hardware setup) |
| Output maximum frequency                                                                                                    | 20 MHz                                |

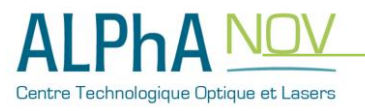

### Mode 2 : Pulse Picking using the Pick mode

#### **1. Timing Diagram**

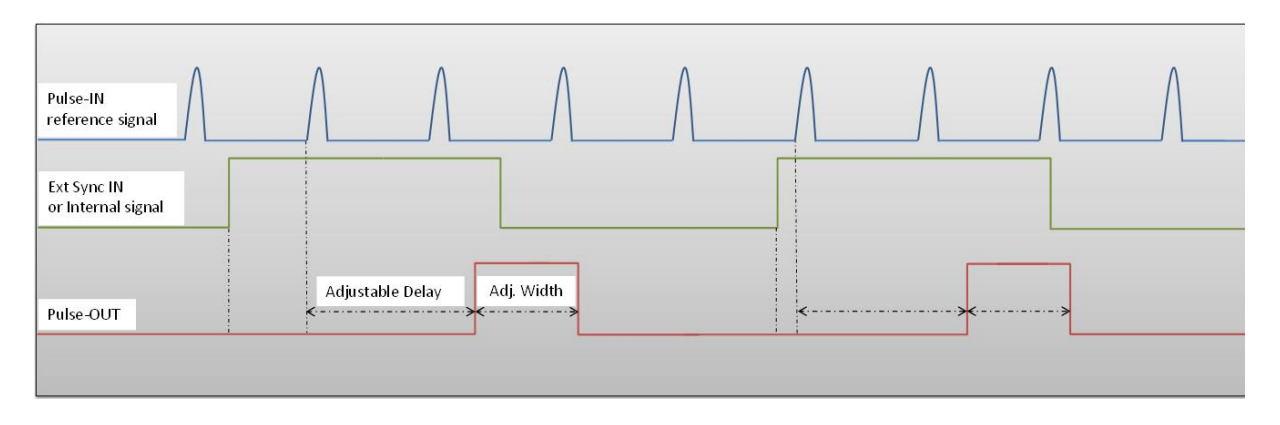

Figure 3 : External or internal signal synchronized with Pulse-In signal.

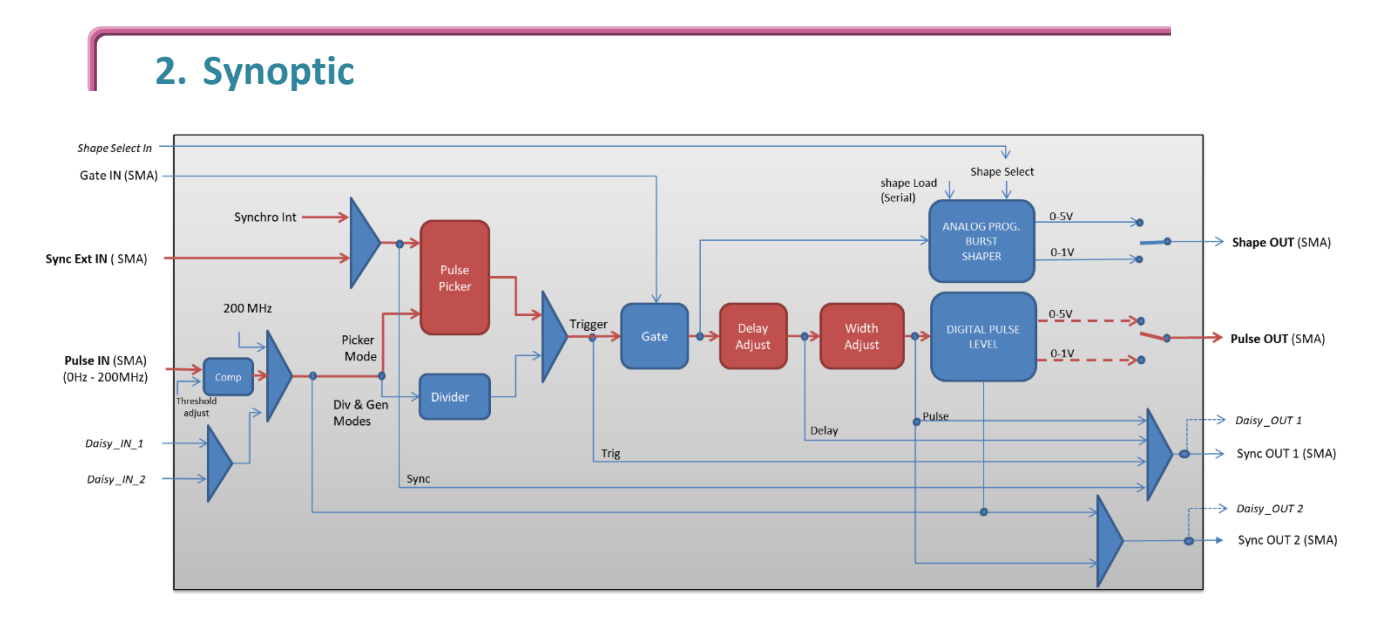

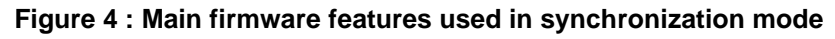

#### 3. Cabling

- 5. Plug the USB-Jack cable in the "USB In" connector
- 6. Plug the signal to synchronize in the "Sync Ext in" SMA connector. (only for external signal synchronization). If signal to synchronize is internally generated, no signal needed on "Sync Ext in".
- 7. Plug the reference signal (i.e. the signal on which "Sync Ext In" signal or

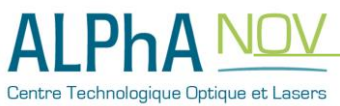

"internal signal" will be synchronized with) in the "Pulse In" SMA connector

- 8. The synchronized signal will output on the "Pulse Out" SMA connector
- 9. Finally, plug the power supply to the "*Power In*" connector to power on the board

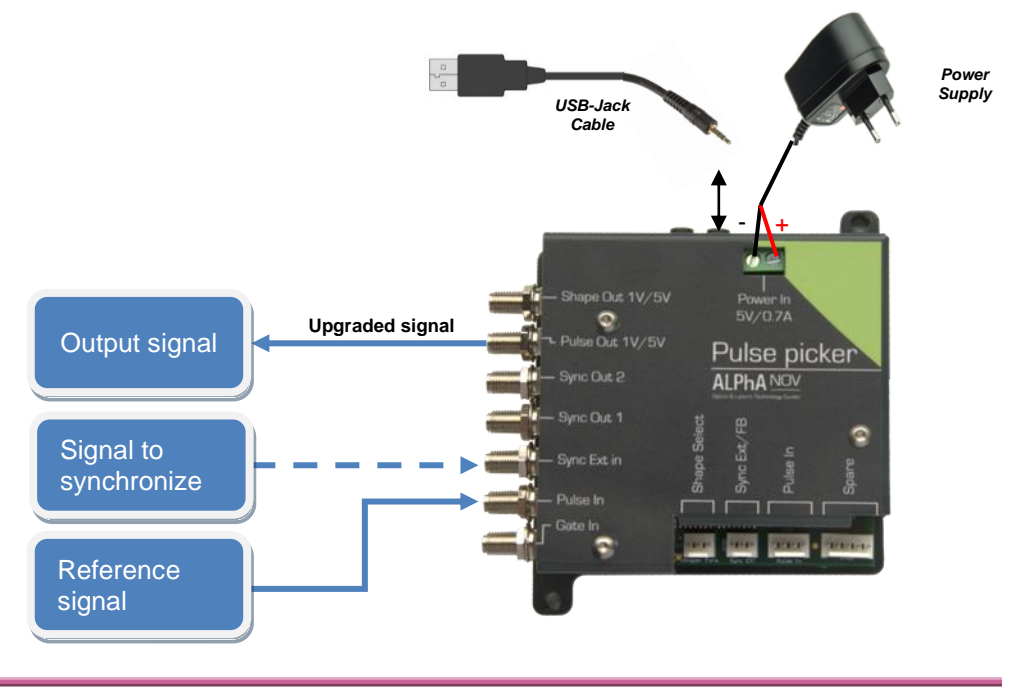

#### 4. Software configuration

Launch the ALPhANOV Control Software and click on *Connect* to start the TOMBAK hardware detection. The software automatically detects the TOMBAK board.

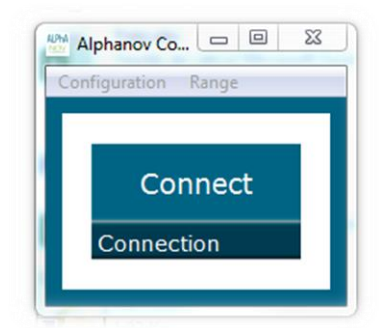

#### A window will appear for each TOMBAK connected to the computer.

The main configuration windows must be configured as follow :

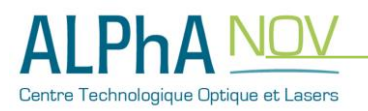

| PP 17E01 - Line 1 - Alphan                                                                                                    | 📅 PP 17E01 - Line 1 - Alphanov Control Software     |              |                                                                                                  |  |  |  |
|----------------------------------------------------------------------------------------------------|-----------------------------------------------------|--------------|--------------------------------------------------------------------------------------------------|--|--|--|
| File Config Info                                                                                                    |                                                     |              |                                                                                                  |  |  |  |
| Working Mode                                                                                                    |                                                     |              |                                                                                                  |  |  |  |
| On Off                                                                                                    | On                                                  | Off          | On Off                                                                                           |  |  |  |
| Board                                                                                                    | Shaper                                              |              | Inverse                                                                                          |  |  |  |
| High Pick                                                                                                    | Gen                                                 | Sync         |                                                                                                  |  |  |  |
| Advanced Mode                                                                                                    |                                                     |              |                                                                                                  |  |  |  |
| Input Pulse                                                                                                    |                                                     |              |                                                                                                  |  |  |  |
| 2,00 V                                                                                                    | <b>A</b>                                            |              | 100,0 kHz                                                                                        |  |  |  |
| Threshold                                                                                                    |                                                     | Pulse Freq   |                                                                                                  |  |  |  |
| 1                                                                                                    | <b>•</b>                                            | Direct       | t Daisy                                                                                          |  |  |  |
| Division                                                                                                    |                                                     | Source       |                                                                                                  |  |  |  |
| Ouput Pulse                                                                                                    |                                                     |              |                                                                                                  |  |  |  |
|                                                                                                    |                                                     |              |                                                                                                  |  |  |  |
| 1,000 µs                                                                                                    | 100,00                                              | ns           | 0,00 ns 🚖                                                                                        |  |  |  |
| 1,000 µs 🗼<br>Width                                                                                                    | 100,00<br>Delay                                     | ns 💂         | 0,00 ns 💌<br>Auto Fine Delay 🔲                                                                   |  |  |  |
| 1,000 µs ↓<br>Width<br>Synchro Input                                                                                            | 100,00<br>Delay                                     | ns 💽         | 0,00 ns 💌<br>Auto Fine Delay 📄                                                                   |  |  |  |
| 1,000 µs 🚊<br>Width<br>Synchro Input                                                                                            | 100,00<br>Delay                                     | ns 🛓         | 0,00 ns 🔄<br>Auto Fine Delay 🔲<br>Burst Soft                                                     |  |  |  |
| 1,000 µs 🔄<br>Width<br>Synchro Input<br>Int Ext<br>Source                                                                       | 100,00<br>Delay<br>None<br>Mode                     | ns 💌         | 0,00 ns 🐑<br>Auto Fine Delay 🔲<br>Burst Soft                                                     |  |  |  |
| 1,000 µs<br>Width Synchro Input Int Ext Source 10,000 kHz ♀                                                                     | 100,00<br>Delay<br>None<br>Mode                     | ns 🔍<br>Gate | 0,00 ns 🔄<br>Auto Fine Delay 🗍<br>Burst Soft                                                     |  |  |  |
| 1,000 µs È<br>Width<br>Synchro Input<br>Int Ext<br>Source<br>10,000 kHz È<br>Frequency                                          | 100,000<br>Delay<br>None<br>Mode<br>1<br>Burst Size | ns 🔍         | 0,00 ns 🔄<br>Auto Fine Delay 📄                                                                   |  |  |  |
| 1,000 µs<br>Width Synchro Input Int Ext Source 10,000 kHz  Frequency Synchro Output                                             | 100,000<br>Delay<br>None<br>Mode<br>1<br>Burst Size | ns v         | 0,00 ns 🔄<br>Auto Fine Delay<br>Burst Soft                                                       |  |  |  |
| 1,000 µs<br>Width Synchro Input Int Ext Source 10,000 kHz  Frequency Synchro Output Synchro Output                              | 100,000<br>Delay<br>None<br>Mode<br>1<br>Burst Size | ns 🔍         | 0,00 ns 🔄<br>Auto Fine Delay 📄                                                                   |  |  |  |
| 1,000 µs 💮<br>Width<br>Synchro Input<br>Int Ext<br>Source<br>10,000 kHz 🔄<br>Frequency<br>Synchro Output<br>Sync Trig<br>Source | 100,00<br>Delay<br>Mode<br>1<br>Burst Size          | ns 🔍<br>Gate | 0,00 ns  Auto Fine Delay  Burst Soft  Trigger  ALPHA NOV  Contro Technologique Dyloque et Lasers |  |  |  |

- Working Mode window :
  - o Set the Board On
  - $\circ~$  Set the Shaper button to Off
  - Set the **Inverse** button to **Off** unless you need to invert the output signal
  - Set Advanced Mode to Pick

| Working Mode  |      |        |      |         |     |  |  |
|---------------|------|--------|------|---------|-----|--|--|
| On            | Off  | On     | Off  | On      | Off |  |  |
| Board         |      | Shaper |      | Inverse |     |  |  |
| High          | Pick | Gen    | Sync |         |     |  |  |
| Advanced Mode |      |        |      |         |     |  |  |

- Input pulse window :
  - Configure the Threshold voltage so that the input pulse frequency is

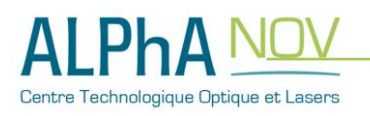

detected and the same as your pulse generator system

- Set the **Division** factor to **1**
- Set the input pulse Source to Direct

| Input Pulse |             |       |  |  |  |  |  |
|-------------|-------------|-------|--|--|--|--|--|
| 2,00 V 🚔    | 100,0       | ) kHz |  |  |  |  |  |
| Threshold   | Pulse Freq. |       |  |  |  |  |  |
| 1           | Direct      | Daisy |  |  |  |  |  |
| Division    | Source      |       |  |  |  |  |  |

- Output Pulse window :
  - Choose the output **delay value**
  - Choose the output **pulse width**
  - Auto Fine Delay may be let in auto mode

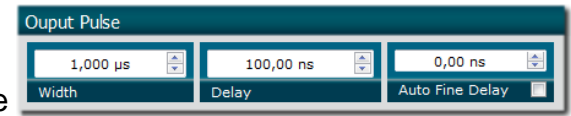

- Synchro input windows :
  - Source :
    - Set Int to synchronize an internal generated signal with Pulse-In signal.
    - Set Ext to synchronize an external signal (connected to Ext-In connector) with Pulse-In signal.
  - Mode : None
  - Frequency :
    - ⇒ If internal source is selected, set the output signal Frequency you need to synchronize.
    - ➡ If external source is selected, Frequency shows the input Ext-In signal frequency
  - Burst size : not used in this mode

| Synchr               | ro Inpu | ut   |               |        |       |      |
|----------------------|---------|------|---------------|--------|-------|------|
| Int                  | t       | Ext  | None          | Gate   | Burst | Soft |
| Sourc                | ce      |      | Mode          |        |       |      |
| 10                   | 0,000 k | Hz 🚖 | 1             | A<br>V | Tric  | Ider |
| Frequency Burst Size |         | ing  | <u>, go</u> , |        |       |      |

- Synchro ouput window (default settings) :
  - Source : Pulse

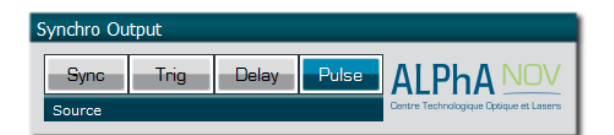

Don't forget to save the settings by clicking on the "Save" button in the bar menu.

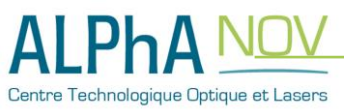

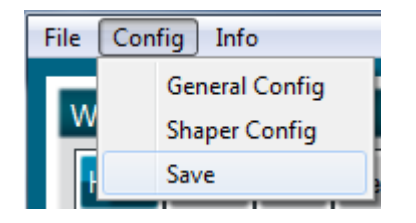

## 5. Main features

| <ul> <li>Adjustable pulse width</li> <li>resolution (for pulse width [5ns - 510ns])</li> <li>resolution (for pulse width [511ns - 2<sup>^62</sup>ns])</li> </ul> | [5ns – >>1000s]<br>2ns<br>5ns         |
|----------------------------------------------------------------------------------------------------|---------------------------------------|
| Adjustable pulse delay<br><ul> <li>resolution</li> </ul>                                                                                                    | [70ns – >>1000s]<br>10ps              |
| Input Ext-In Voltage <ul> <li>Logic Low</li> <li>Logic High</li> </ul>                                                                                           | [0-0.8V]<br>[1.7-3.3V]                |
| Input PulseIn voltage                                                                                                    | 30 mV – 3,3V                          |
| Input maximum frequency                                                                                                    | 200 MHz                               |
| Output Voltage                                                                                                    | 1 / 3,3 / 5 Volts<br>(hardware setup) |
| Output maximum frequency                                                                                                    | 20 MHz                                |

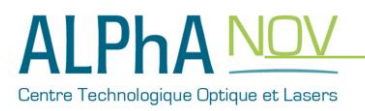